# 心情溫度計 APP 操作說明

### 1、下載心情溫度計 APP

# 在 APP store 或 Google play 商店搜尋『心情溫度計』下載,或手機掃描下圖 QR code。

#### 心情溫度計APP下載

目前IOS及Android系統之「心情溫度計APP」已正式上線並提供免費下載,歡迎擁有智慧型手機、平板的用戶踴躍下載,並協助轉發推廣。此APP中不只提供心情的檢測及分析建議,更提供了全國心理衛生資源及心理健康秘笈(系列電子書),方便民眾查詢。

若您要下載APP,請您在APP store或Google play商店搜尋『心情溫度計』下載,或使用手機掃描下圖QR code進行連結 。

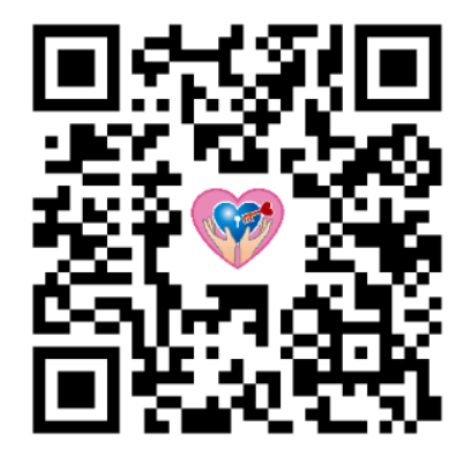

2、開啟心情溫度計 APP(起始畫面如下)

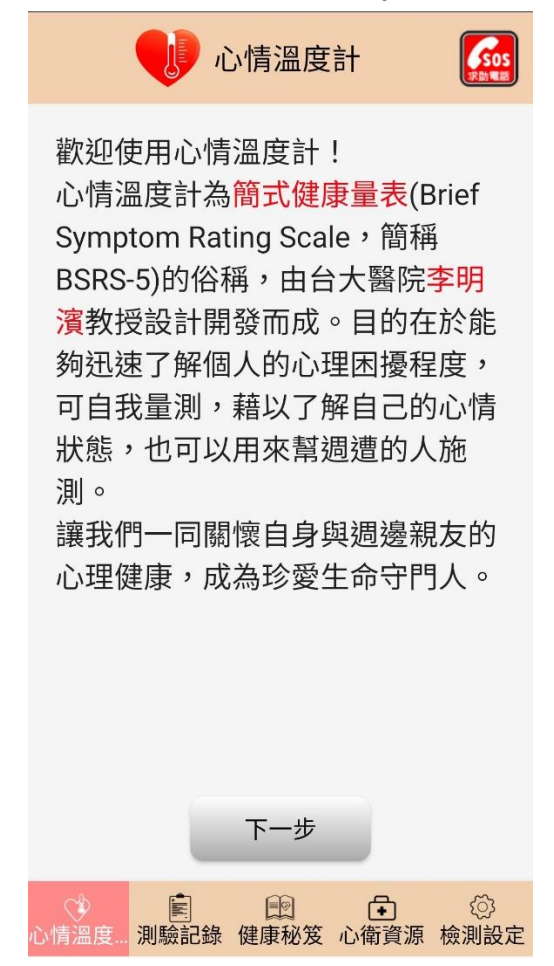

3、點下一步填入基本資料(性別、年齡範圍),特殊註記可由貴單位訂定,在單位內施 測一定時間區間後,可透過本局向社團法人台灣自殺防治學會聯絡,依特殊註記及時 間範圍取得施測結果,可定期測量,評估單位內整體心情狀況趨勢,以此進行相關的 員工紓壓講座、加強宣導心理健康資源或員工協助方案等。

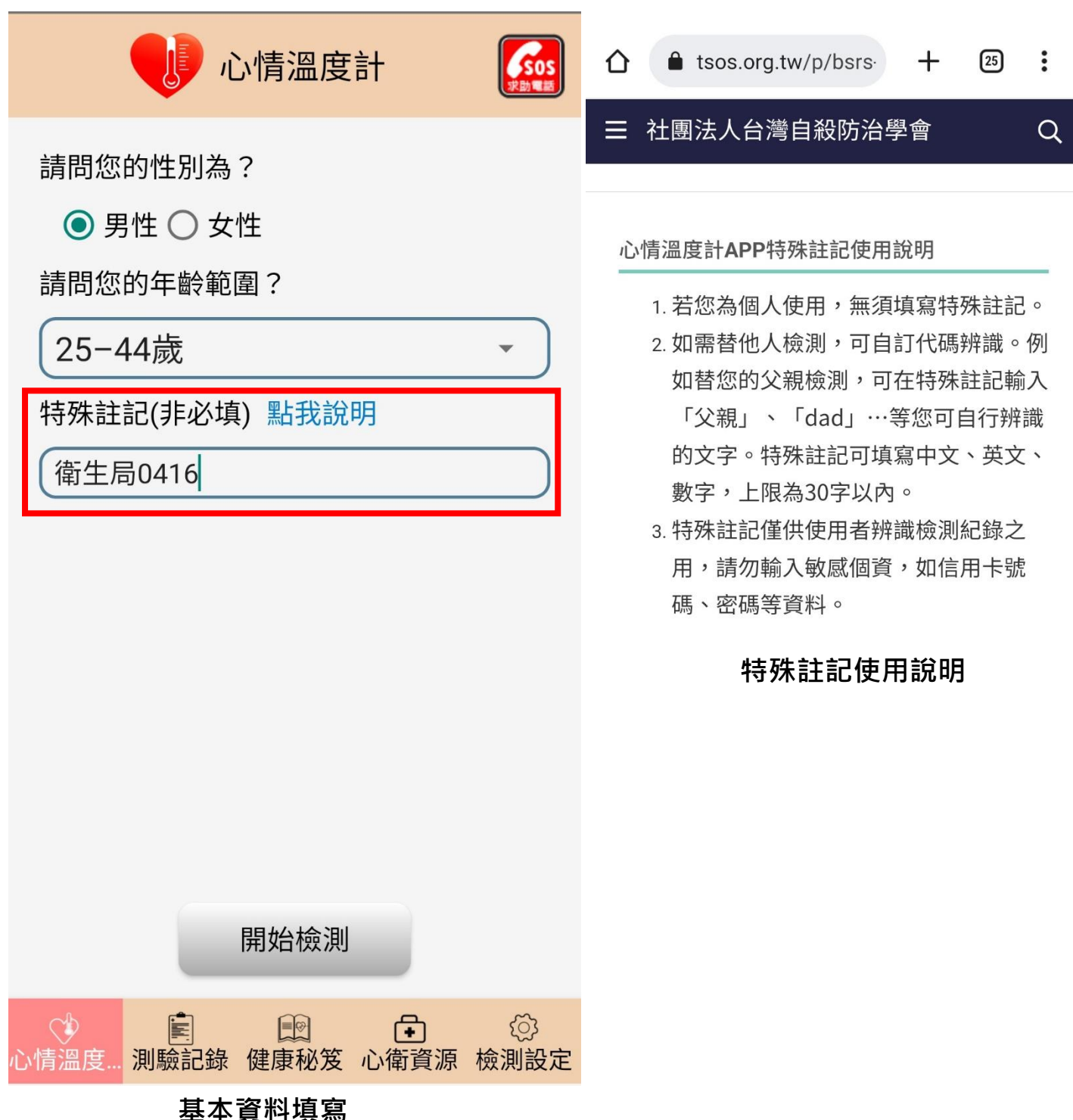

## 4、進行量測,測驗結果以圖表呈現,並提供相對應之建議。

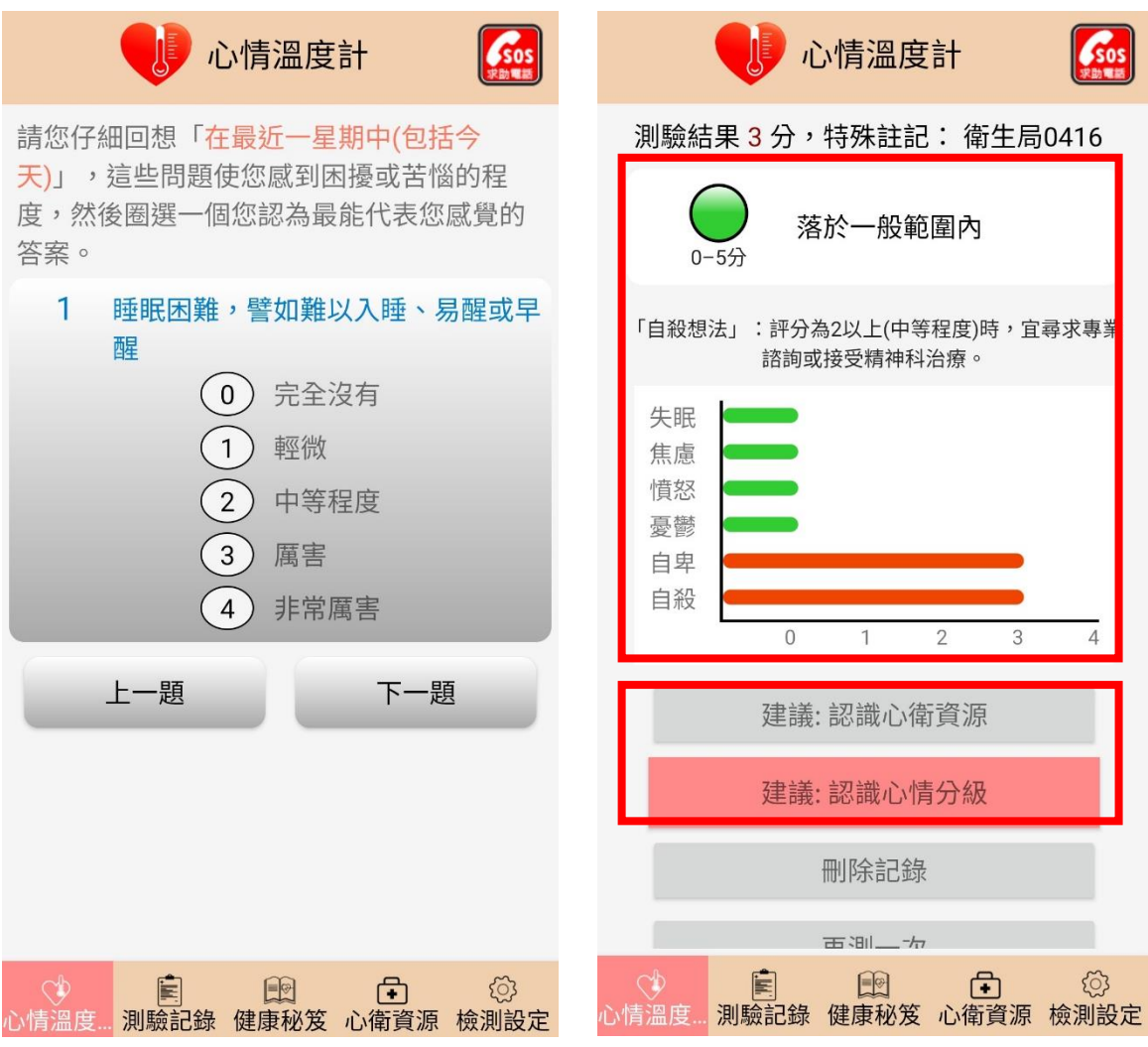

5、其他心衛資源(全國求助資源、台南市醫療資源等)

| 心情溫度計                                                                   |           |
|-------------------------------------------------------------------------|-----------|
| 全國求助資源                                                                  | •         |
| 安心專線<br>1925<br>服務時間:24小時。免通話費。                                         | P         |
| 生命線<br>1995<br>服務時間:24小時(依各縣市而定),<br>華電信手機用戶、市內電話免通話費                   | C<br>中    |
| 張老師<br>1980<br>服務時間:週一至週六9:00-21:00,<br>日9:00-17:00。中華電信手機用戶、<br>內免通話費, | ⑦週市       |
| 男性關懷專線<br>0800013999<br>服務時間:24小時,免通話費。                                 | P         |
| ○<br>○<br>小情温度 測驗記錄 健康秘笈<br>○<br>心倚資源<br>林                              | ②<br>歳測設定 |

| 心情溫度計                                    | <b>SOS</b><br>Solution |
|------------------------------------------|------------------------|
| 台南市                                      | •                      |
| 衛生福利部台南醫院<br>06-2200055<br>台南市中西區中山路125號 | (~<br>53               |
| 郭綜合醫院<br>06-2221111<br>台南市中西區民生路2段22號    | (~<br>)                |
| 財團法人奇美醫院<br>06-2812811<br>台南市永康區中華路901號  | (~<br>55               |
| 晟欣診所<br>06-2585766<br>台南市中西區中華西路二段506號   | (~<br>55               |
| 翁桂芳精神科診所<br>06-2226700                   | R                      |
| ○ 自 自 ○ ○ ○ ○ ○ ○ ○ ○ ○ ○ ○ ○ ○ ○ ○ ○ ○  | ②<br>檢測設定              |